Extract from the Owner's Manual MMI Navigation System plus

Extract from the Owner's Manual MMI Navigation System plus Englisch 09.2014 xxx.xxx.xxx

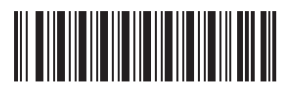

xxxxxxxxx

www.audi.com

Audi Vorsprung durch Technik

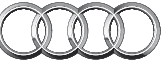

Т

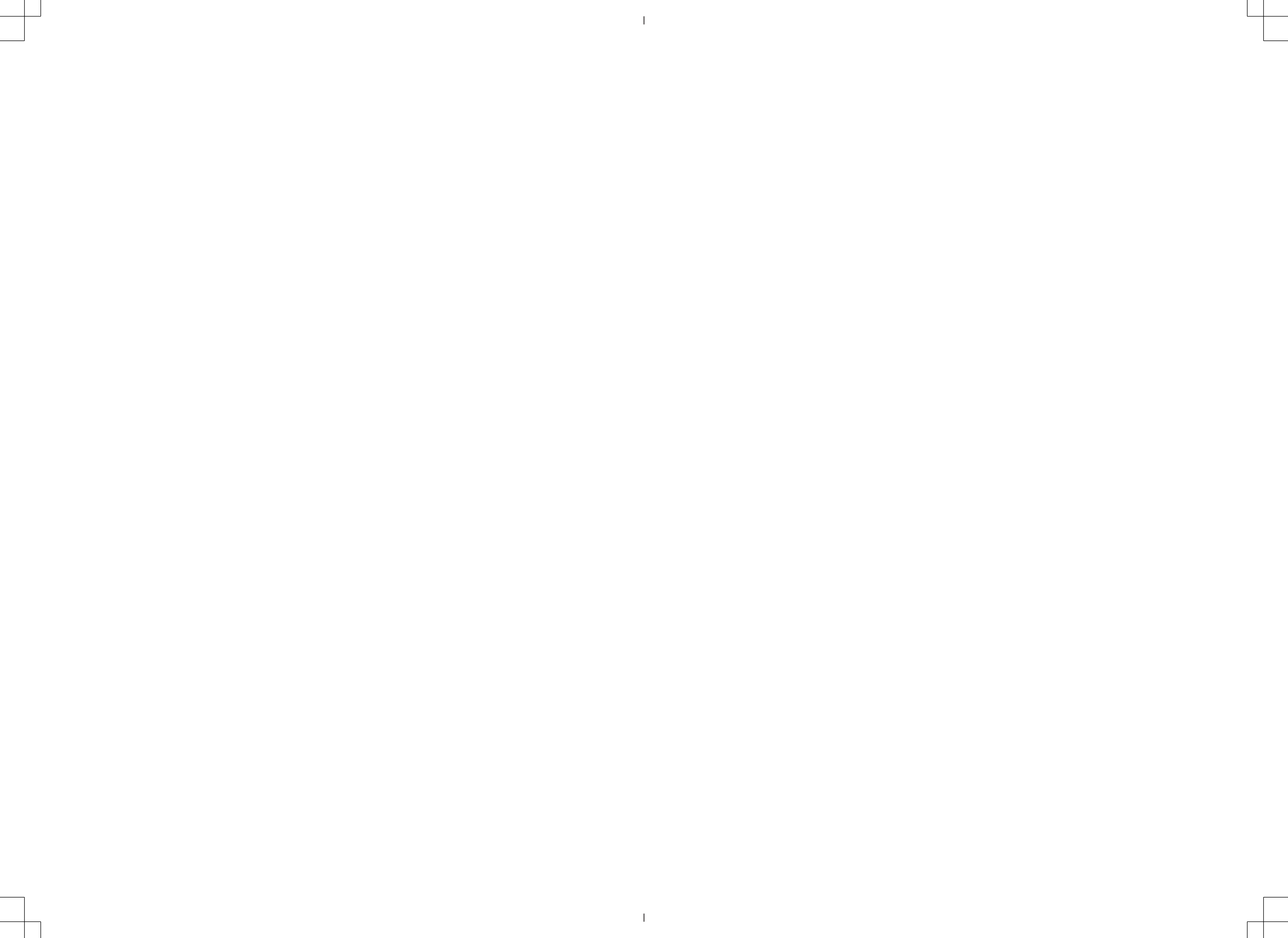

| Notes on this Owner's Manual | 2  |
|------------------------------|----|
| Infotainment                 | 3  |
| Audi tablet                  | 3  |
| Overview                     | 3  |
| Setting up                   | 4  |
| Basic functions              | 7  |
| Main functions               | 8  |
| Settings                     | 8  |
| Troubleshooting              | 9  |
|                              |    |
| Index                        | 10 |

This Owner's Manual contains important information, tips, suggestions and warnings.

Please ensure that this Owner's Manual is always kept in the vehicle. It should always be available to anyone else driving the vehicle, i.e. anyone renting, borrowing or buying the vehicle from you.

This manual describes **the equipment available for the vehicle at the time of going to print**. Some of the equipment described here will not be available until a later date, or may only be available in certain markets.

Some sections of this Owner's Manual do not apply to all vehicles. If this is the case, a text at the start of the section indicates which vehicles it applies to, e.g. "Applies to vehicles: with bi-xenon headlights". This optional or vehicle-specific equipment is also marked with an asterisk "\*".

**Illustrations** are intended as a general guide, and may vary from the equipment fitted in your vehicle.

At the beginning of this Owner's Manual, you will find a **table of contents** showing all the items described in this manual in the order in which they appear. An **alphabetical index** is included at the end of the Owner's Manual.

All references to **positions** such as "left", "right", "front" or "rear" are given as seen facing in the direction of travel.

- \* Optional or vehicle-specific equipment
- The section is continued on the following page.

⇒ ▲ Refers to a "WARNING" within the same section. If the WARNING symbol is followed by a page number the warning text referred to is included in a different section.

### 

Texts with this symbol contain safety information. They warn you of serious dangers, possibly involving accident or injury.

## CAUTION

Texts with this symbol draw your attention to a possible risk of damage to your vehicle.

For the sake of the environment

Texts with this symbol refer to points relevant to the protection of the environment.

#### (i) Note

Texts with this symbol contain additional information of a more general nature.

### (i) Note

- Some of the items of equipment listed in this section are only fitted on certain models or are optional extras.
- The arrangement of switches and controls on right-hand drive models\* may be slightly different from the layout shown in this Owner's Manual's illustrations. However, the symbols used to identify the controls are the same.

## Overview

#### **Buttons and connections**

Applies to vehicles: with Audi tablet

You can use the Audi tablet to access sources available in your car, such as the radio. Android apps and functions unrelated to the vehicle are also available on the Audi tablet. If the Audi tablet is used while the ignition is switched off or when it is out of range of the MMI, only the Android apps and functions unrelated to the vehicle will be available.

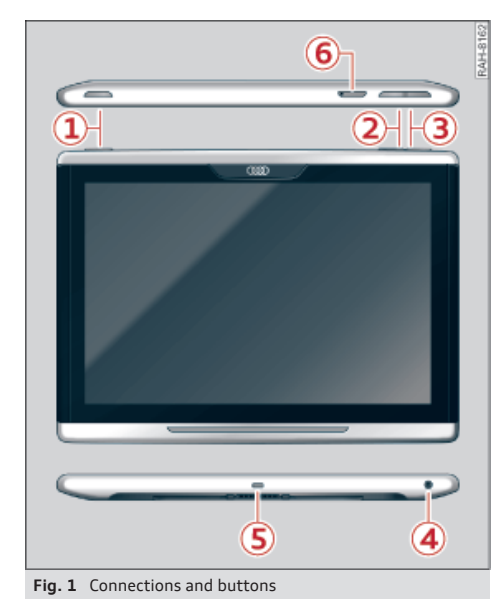

#### **Connections and buttons**

| 0  | Our /s ff /stand discusses and a lauthour |   |
|----|-------------------------------------------|---|
| U  | Un/off/standby mode button                | 4 |
| 2  | Volume down button                        | 4 |
| 3  | Volume up button                          | 4 |
| 4  | Headphone connection (3.5 mm              |   |
|    | jack plug)                                | 5 |
| 5  | Micro USB connection                      |   |
| 6) | SD card reader                            | 6 |

#### Specifications

Applies to vehicles: with Audi tablet

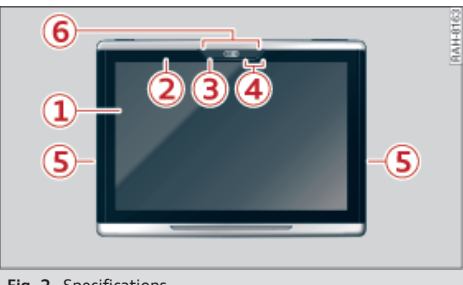

#### Fig. 2 Specifications

#### Specifications

- Multi-Touch-Display
- Wi-Fi
- (3) Camera
- (4) NFC zone<sup>1)</sup>
- (5) Loudspeakers
- 6 Microphone

NFC (Near Field Communication) allows the Audi tablet to connect to an NFC device (e.g. a set of headphones) quickly.

#### Looking after and cleaning the tablet

Do not use chemical substances, alcohol, alcoholic solvents, abrasive cleaning products or petrol to clean the Audi tablet. Use only a soft cloth and observe the notes in the **Looking after and cleaning the tablet** chapter.

## \Lambda WARNING

- Do not allow the features of the Audi tablet to distract you from watching the traffic taking your eyes off the road can cause an accident. Do not reach into the rear of the vehicle to operate the Audi tablet while you are driving.
- The Audi tablet can only be operated safely when the vehicle is stationary or while it is secured in the retainer provided; like all loose objects, it can be catapulted through the vehicle in an accident and cause serious

1) The NFC zone may be marked with an "n" on NFC devices.

injuries. If the Audi tablet is not secured in the retainer, it should always be stowed away safely during journeys.

- Do not use the Audi tablet from the front seats in the areas around the airbags while the vehicle is being driven. Please also observe the safety warnings in the "Airbag system" chapter under "Important safety notes on the front airbag system".
- The surface of the Audi tablet may become hot if it has been in use for a long period or if it is charging. If this occurs, avoid prolonged contact with the surface of the Audi tablet.

## **!** CAUTION

- Avoid exposing the Audi tablet to direct sunlight for prolonged periods.
- Very high or very low temperatures (a common occurrence in a car's interior) can cause damage to the Audi tablet and/or impair its performance. Please do not leave your Audi tablet in the vehicle in case of extreme temperatures.

## (i) Note

- Vehicle settings can only be changed on the MMI control console.
- Please handle USB cables and USB adapters with care and avoid pinching or trapping cables.
- Please also observe the notes in the Media chapter.
- Please observe the note in the Modifications chapter.
- Please note that the Wi-Fi connection does not automatically enable you to use the Internet. Further information can be found in the Audi connect chapter.
- Depending on your vehicle model, the Audi tablet may allow you to access services from external providers. Audi cannot guarantee that these services will be available indefinitely; this is the responsibility of the corresponding service provider.

## Setting up

#### Removing/securing the Audi tablet

Applies to vehicles: with Audi tablet

The Audi tablet is located in the rear of the vehicle on the back of the driver's and front passenger's seats. The Audi tablet is secured in a retainer on the seat. You can take the Audi tablet out of the retainer and use it on the move.

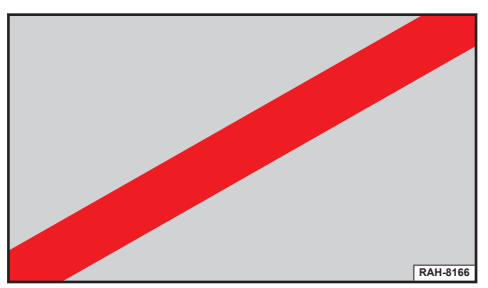

Fig. 3 Taking the Audi tablet out

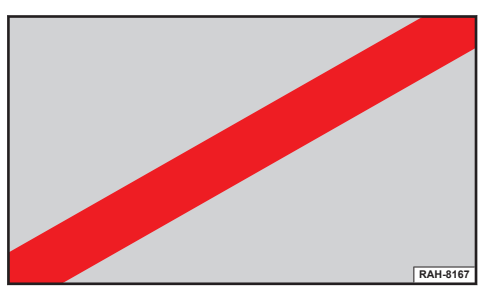

Fig. 4 Securing the Audi tablet

#### Taking the Audi tablet out

Important: There must not be any devices connected to the Audi tablet.

− Take the Audi tablet out of the retainer 1
 ⇒ Fig. 3.

#### Securing the Audi tablet

Secure the Audi tablet in the retainer 1
 ⇒ Fig. 4.

#### Switching the Audi tablet on/off

Important: The Audi tablet must be in the retainer.

Your Audi tablet is automatically switched on when the ignition is on.

If the Audi tablet is not used for a while, the screensaver or the standby mode will be activated.

- To switch on from standby mode: Briefly press the button (1) ⇔ page 3, Fig. 1.
- To cancel the screensaver: Tap anywhere on the Audi tablet display ① ⇒ page 3, Fig. 2.

The Audi tablet can be switched on/off manually.

- To switch on manually: Press and hold the button (1) ⇒ page 3, Fig. 1 for about three seconds.

The **Home screen** will be displayed after you switch the tablet on.

- To switch off manually: Press and hold the button ① ⇒ page 3, Fig. 1 until the Audi tablet is switched off.

If you switch off the Audi tablet manually and leave it in the retainer, it will *not* be switched on automatically the next time you switch on the ignition.

### (i) Note

- If the engine is switched off and the battery charge level is low, the MMI system and the Audi tablet will be switched off automatically.
- If the MMI, Wi-Fi on the Audi tablet or the MMI's Wi-Fi hotspot are switched off, only the Android apps and functions unrelated to the vehicle will be available.
- For some services, you may need to create an account with the relevant service provider before you can use the service for the first time.

#### Setting audio output

You can set the system so that the audio/video source is output via the car's audio system or the headphones on the Audi tablet.

The audio output function can be set to the car's audio system for either the left or the right Audi tablet. The sound for the other Audi tablet can

XXX.XXX.XXX

then be output via wireless/wired headphones at the same time.

#### Adjusting the volume

- Volume up/down: Press the button (2)/(3)
  ⇒ page 3, Fig. 1.
- Mute: Press and hold the button (2) until the mute symbol appears.

The audio is always set to output via the headphones when you switch the Audi tablet on.

## 

The volume of the audio sources (radio, CD player, etc.) should only be set at a level which enables you to hear distant police and emergency vehicles clearly – failure to do so could result in an accident.

### (i) Note

Very high/very low volume levels are automatically reduced/increased to a preset level when you switch the Audi tablet on.

#### **Connecting headphones**

#### NFC headphones

Important: NFC and Bluetooth must be activated on the Audi tablet and the Audi tablet must be switched on and not be in standby mode.

- Switch your NFC headphones on.
- Hold the headphones<sup>1)</sup> on the NFC zone 3
   ⇒ page 3, Fig. 1 of the Audi tablet to connect the devices to each other via Bluetooth.

#### **Bluetooth headphones**

Important: Bluetooth must be activated on the Audi tablet and the Audi tablet must be switched on and not be in standby mode.

- Switch your Bluetooth headphones on.
- Follow the instructions given in the operating instructions for your headphones to establish a Bluetooth connection.

The NFC zone may be marked with an "n" on NFC devices.

#### Wired headphones

#### 3.5 mm jack plug

Insert the headphone connector into the Audi tablet (2)  $\Rightarrow$  page 3, Fig. 1 until the jack plug engages fully.

### \Lambda WARNING

- For safety reasons, the driver should only use headphones when the vehicle is stationary - risk of accident!
- Please ensure that the volume of the Audi tablet and of the headphones is set to a minimum before you put the headphones on. You may otherwise damage your hearing.

### 🚺 Note

- If a set of headphones is connected to the headphone connection ④ ⇒ page 3, Fig. 1, the audio output is prioritised for the wired headphones. Any non-wired headphones connected will be muted.
- When you connect a set of headphones, very high volume levels are automatically reduced to a preset level.
- Please observe the notes in the operating instructions for your headphones.

#### Inserting/removing an SD card

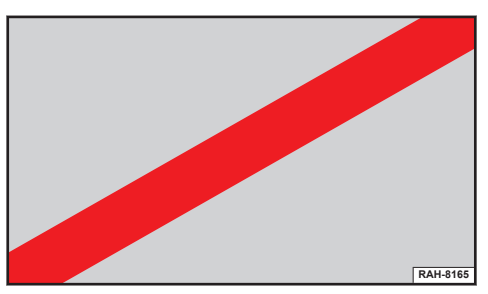

Fig. 5 Changing an SD card

There is an SD card reader on the Audi tablet (6) ⇔ page 3, Fig. 1.

 To prepare a tool: Use a paperclip as a tool by bending the end of one so that it is straight ①
 ⇒ Fig. 5.

- To open the cover: Press the end of the paperclip into the round opening ② ⇒ Fig. 5 until the SD card holder springs out.
- To remove the SD card: Pull the cover with the SD card holder ③ ⇔ Fig. 5 out of the Audi tablet and remove the SD card from the SD card holder.
- To insert an SD card: Put the new SD card into the SD card holder ③ ⇔ Fig. 5 and slide the SD card holder into the SD card reader slot ④ until you feel it engage.

The storage space on the SD card inserted is then added to the internal storage space of the Audi tablet.

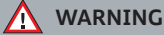

For safety reasons, the card reader cover must always be closed while the vehicle is in motion - risk of injury!

## CAUTION

Only use one-piece SD cards. If you use adapter cards (more than one piece), the SD card can become detached from the adapter (e.g. due to jolting). Parts could then get stuck in the card reader, impairing the functionality of the system.

### (i) Note

Store the SD cards in a suitable case to protect them from dirt and dust and to avoid damage.

#### Charging the battery

The Audi tablet's battery can be charged in the vehicle.

Important: The ignition must be switched on.

 – To charge the battery: Secure the Audi tablet in the retainer provided in your vehicle ⇒ page 3. The battery will be charged automatically.

#### 🚹 WARNING

The Audi tablet's battery is permanently installed and must only be changed by an Audi workshop. Improper changes to the battery can cause malfunctions - risk of accident!

#### (i) Note

Please also observe the notes in the **Modifica**tions chapter.

## **Basic functions**

#### Operation, menus and symbols

Applies to vehicles: with Audi tablet

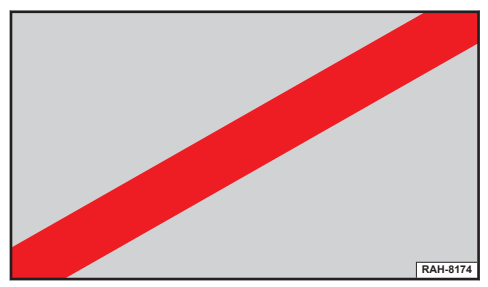

Fig. 6 Menu and symbols

#### Calling up, selecting or confirming a function

► Tap on a function.

#### Calling up apps

Tap on an app.

Refer to  $\Rightarrow$  page 8, Main functions.

#### 2 Back function

▶ Tap the **Back** button ④ ⇒ *Fig. 6*.

The **Back** button's function depends on the context and may also call up the **home screen**.

#### 3 Calling up the home screen

► Tap the Home screen button ③ ⇔ Fig. 6. The main menu ① will be displayed.

#### Calling up the task manager

▶ Tap the button  $(4) \Rightarrow$  *Fig.* 6.

Refer to  $\Rightarrow$  page 7.

#### Calling up the selection menu

▶ Swipe your finger to the right from position (5)
 ⇒ Fig. 6 until the menu is displayed.

#### Closing the selection menu

Swipe your finger to the left from the edge of the menu until the menu is closed.

#### Calling up the message centre/mini player

Swipe your finger downwards from the top of the display 6 ⇔ Fig. 6 until the menu is closed.

Depending on the app called up, you will be shown messages or a mini player to operate your audio files.

#### Calling up the quick settings

Swipe your finger downwards from the top of the display (7) ⇔ Fig. 6.

Refer to  $\Rightarrow$  page 8, Audi tablet settings.

Refer to  $\Rightarrow$  page 5, Setting audio output.

#### Status line

The symbols described in the following table are displayed in the status line (8)  $\Rightarrow$  Fig. 6.

#### Calling up the search function

Starts the search function  $(9) \Leftrightarrow Fig. 6$  for files on the Audi tablet's internal storage.

#### Task manager

Applies to vehicles: with Audi tablet

The task manager displays all active apps and allows you to close apps or switch to an active app.

#### Calling up the task manager

► Tap the Task manager button ④ ⇒ page 7, Fig. 6.

#### Switching to an app

 Swipe your finger to the left/right in the task manager until the app is displayed as a miniature view. Tap briefly on the miniature view of the app.

#### Closing an app

 Press and hold the miniature view of an app and swipe vertically upwards with your finger until the app is no longer displayed in the task

manager. **Or**: Tap the **Close** button. Tap the **Close** all button to close all active apps at once.

## Main functions

#### Apps

#### Applies to vehicles: with Audi tablet

The apps function allows you to access your Android apps.

For further information on the Android apps, please consult the relevant operating instructions for the app concerned.

## i Note

- AUDI AG only enables you to access the Android apps and accepts no responsibility for their content.
- Apps from untrustworthy or unknown sources can cause the Audi tablet not to work properly.

## Settings

#### Audi tablet settings

Applies to vehicles: with Audi tablet

- Select: Home screen button > Settings.
- Or: Select: Home screen button > Settings > more.

#### Wi-Fi

You can switch Wi-Fi on/off on the Audi tablet. The Wi-Fi settings can be displayed and changed.

#### Bluetooth

You can switch Bluetooth on/off on the Audi tablet.

#### NFC

You can switch the Audi tablet's NFC function on/ off.

#### Device diagnosis

The Audi tablet is able to perform self-diagnosis. In the event that it does not work properly, you can perform the device diagnosis.

#### Audi tablet settings on the MMI

Applies to vehicles: with Audi tablet

You can adjust settings for the Audi tablet on the MMI. This could, for instance, involve limiting the usage possibilities of the Audi tablet for children.

Select: MENU button > Settings > left control button > RSE settings.

#### **Factory settings**

Applies to vehicles: with Audi tablet

Select: Home screen button > Settings > Store
 & reset > Back to factory settings.

#### (i) Note

- Please note that not only settings will be deleted when you do this; saved data may also be erased.
- Data on the SD card in the Audi tablet will not be deleted.

# Notes on software licences for the Audi tablet

Applies to vehicles: with Audi tablet

Select: Home screen button > Settings > About the tablet > Legal notes > Open source licences.

#### (i) Note

Information on the software in the MMI and its licence conditions can be found on the Internet at www.audi.com/softwareinfo.

## Troubleshooting

| Subject                                                               | Advice                                                                                                    |
|-----------------------------------------------------------------------|----------------------------------------------------------------------------------------------------|
| Audi tablet: The Audi tablet will not switch on.                      | The battery level is insufficient. Secure the Audi tablet in the vehicle's retainer $\Rightarrow$ page 3 and switch on the ignition. The battery will be charged.                                     |
| Audi tablet: It is not possible to operate the Audi tablet by touch.  | Ensure that the <b>Lock Rear Seat Entertainment</b> option is deactiva-<br>ted in the <b>RSE settings</b> .                                                                                           |
| Headphone connection*: No sound comes out of the head-phones.         | Ensure that the battery for the headphones is charged and check<br>that the headphones are correctly connected. If necessary, re-con-<br>nect the headphones to the Audi tablet.                      |
| Audi tablet: No connection to the Wi-Fi hotspot.                      | Ensure that both the ignition and the Audi tablet are switched on.<br>Check the Audi tablet's Wi-Fi settings. The vehicle's Wi-Fi hotspot<br>data must be stored in the Audi tablet ⇔ <i>page 8</i> . |
| Audi tablet*: It is not possible to operate the Audi tablet by touch. | Check the child lock settings ⇔ <i>page 8</i> .                                                                                                    |
| Wireless headphones*: No con-<br>nection possible.                    | Ensure that NFC and Bluetooth are activated on the Audi tablet $\Rightarrow$ page 8.                                                                                                    |
| Wireless headphones*: Not func-<br>tioning.                           | Ensure that the batteries for the headphones are charged/func-<br>tional.                                                                                                    |
| Audi tablet: The Audi tablet has only limited functions.              | Perform a <b>Device diagnosis</b> ⇔ <i>page 8</i> for the Audi tablet. If error messages are displayed, please contact an Audi dealer for further information.                                        |

### Index

## Α

| Audi tablet          |   |
|----------------------|---|
| Additablet           |   |
| Adjusting the volume | 5 |
| Android apps         | 8 |
| Child lock           | 8 |
| How to use           | 7 |
| Loudspeakers         | 5 |
| Main functions       | 8 |
| Мар                  | 8 |
| Media                | 8 |
| My desk              | 8 |
| Radio                | 8 |
| Setting audio output | 5 |
| Switching on/off     | 4 |
| Troubleshooting      | 9 |
| Vehicle info         | 8 |

## В

| Battery (Audi tablet)                   |  |  |  |  |  |  |  |  | 6 | 5 |
|-----------------------------------------|--|--|--|--|--|--|--|--|---|---|
| ····· , · · · · · · · · · · · · · · · · |  |  |  |  |  |  |  |  |   |   |

## С

| Calling up main menu     |  |  |  |   |  |  |  |   |   |   | 7 |
|--------------------------|--|--|--|---|--|--|--|---|---|---|---|
| Child lock (Audi tablet) |  |  |  | • |  |  |  | • | • | • | 8 |

# н

| Headphones, connecting | 5 |
|------------------------|---|
| Help                   |   |
| Audi tablet            | 9 |
| How to use             |   |
| Audi tablet            | 7 |

## Μ

| Memory card |  |  |  |  |  |  |  |  |  |  |  |  |  |  |   |
|-------------|--|--|--|--|--|--|--|--|--|--|--|--|--|--|---|
| Audi tablet |  |  |  |  |  |  |  |  |  |  |  |  |  |  | 6 |

# 0

| ON/OFF button (Audi tablet) | <br>4 |
|-----------------------------|-------|
|                             |       |

# Q

| Quick settings, calling up (Audi tablet) | 7 |
|------------------------------------------|---|
|                                          |   |

# R

## S

| SD card slot                             | 6 |
|------------------------------------------|---|
| Selection menu, calling up (Audi tablet) | 7 |
| Settings                                 |   |
| Audi tablet                              | 8 |

## Т

| Tablet          |   |
|-----------------|---|
| see Audi tablet | 9 |
| Troubleshooting |   |
| Audi tablet     | 9 |